#### **KSRTC BOOKING FLOW**

#### **Booking a Ticket Without Login:**

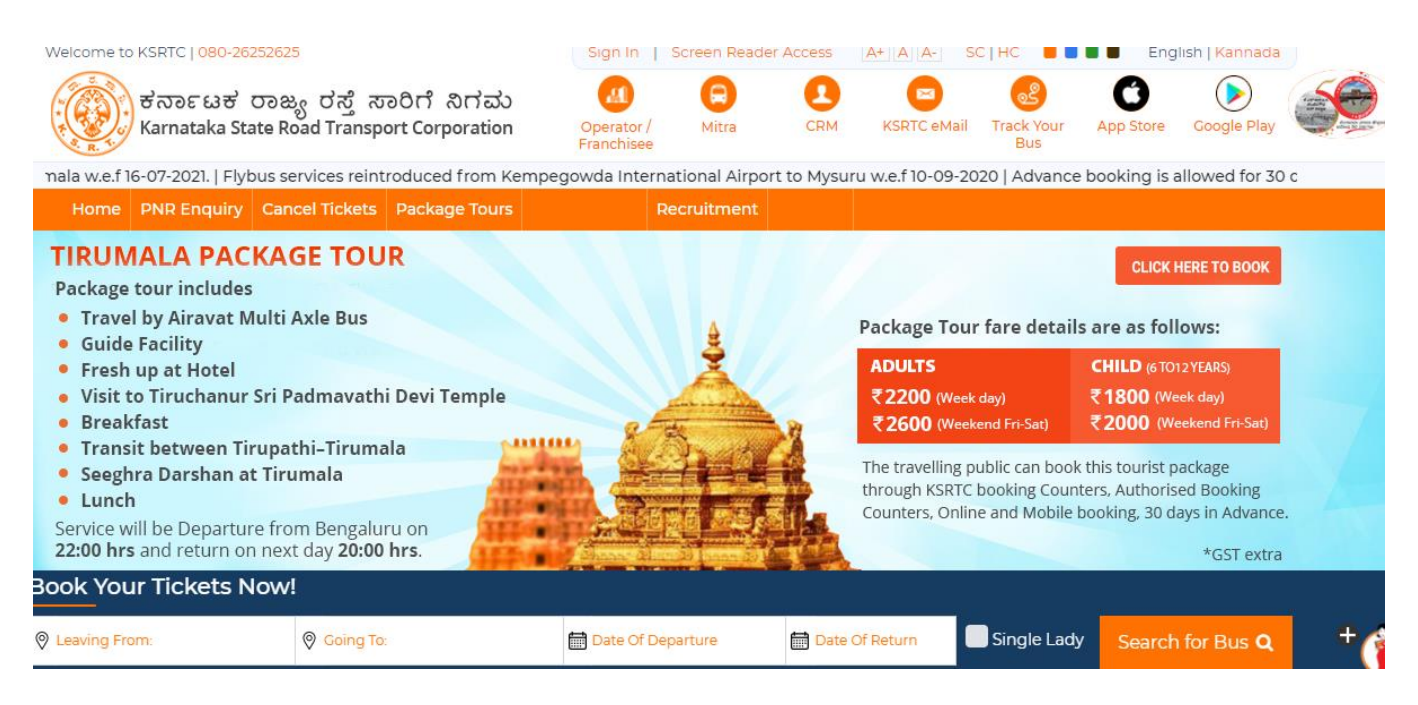

KSRTC HOME PAGE

**1. Entering Leaving From, Going to and Date of departure field :** Enter The name of the city where you are leaving from, Going to and select the date of Departure and click on search for bus.

| Home                                                                                                    | PNR Enquiry                                     | Cancel Tickets                                                | Package Tou        | u <b>rs</b> S | tudent | Pass          | Re       | cruit      | ment                   | Co             | vid-19   | )                                      |                                                                 |                                        |                                                               |
|----------------------------------------------------------------------------------------------------|-------------------------------------------------|---------------------------------------------------------------|--------------------|---------------|--------|---------------|----------|------------|------------------------|----------------|----------|----------------------------------------|-----------------------------------------------------------------|----------------------------------------|---------------------------------------------------------------|
|                                                                                                    |                                                 |                                                               |                    |               |        |               |          |            |                        |                |          |                                        |                                                                 |                                        |                                                               |
| ₹ <b>750/</b><br>for adult                                                                                                    | KIAB TO<br>00:30, 0<br>12:00, 13:<br>21:01, 23: | <b>MYSURU</b><br>1:45, 03:00, 08:3<br>30, 15:15, 17:05,<br>30 | 51, 10:32<br>19:01 | /             | KEMF   | fl<br><<br>Su | Mo       | Dece<br>Tu | <b>c</b><br>mber<br>We | 202<br>Th      | Fr       | ><br>Sa                                | KIAB TO MADIKE<br>00:30, 12: 00<br>MADIKERI TO KI<br>0830, 2030 | RI<br>AB                               | Via<br>SUNTIKOPPA,<br>KUSHALANAGAR,<br>PIRIYAPATNA,<br>HUNSUR |
| *Group<br>booking>=3<br>₹700/-<br>for adult*<br>23:30, 23:59<br>*Group<br>01:00, 04:00, 07:35, 09:31, 11:30<br>13:31, 15:30, 18:30, 21:01, 22:30,<br>23:30, 23:59 |                                                 | 09:31, 11:30<br>01, 22:30,                                    |                    |               | 5      | 6             | 7        | 1<br>8     | 2<br>9                 | <b>3</b><br>10 | 4        | KIAB TO KUNDA<br>21:00<br>KUNDAPURA TO | PURA<br>KIAB                                                    | Via<br>MANIPAL,<br>UDUPI,<br>MANGALORE |                                                               |
|                                                                                                    |                                                 | manufannan a                                                  |                    |               |        | 12<br>19      | 13<br>20 | 14<br>21   | 15<br>22               | 16<br>23       | 17<br>24 | 18<br>25                               | 19:00                                                           |                                        |                                                               |
| 3ook You                                                                                                    | ır Tickets                                      | Now!                                                          |                    |               |        | 26            | 27       | 28         | 29                     | 30             | 31       |                                        |                                                                 |                                        |                                                               |
| Image: Bangalore         Image: Hubballi                                                                                                    |                                                 |                                                               | U                  |               |        | Date O        | )f Dep   | arture     |                        | t              | Dat      | e Of R                                 | eturn Single L                                                  | ady                                    | Search for Bus <b>Q</b>                                       |

2. After clicking search for bus, Bus service page will be opened.

| Home                                         | PNR Enqui                                                                                                    | ry Cancel Tickets                                     | Package                    | Tours Stude             | nt Pass  | Recruitment            | Covid-19     |              |                       |                      |   |  |
|----------------------------------------------|----------------------------------------------------------------------------------------------------|-------------------------------------------------------|----------------------------|-------------------------|----------|------------------------|--------------|--------------|-----------------------|----------------------|---|--|
| BENGA<br>(Services<br>Journey (<br>Note: Sea | BENCALURU → HUBBALLI<br>[Services: 30, Seats: 1024 Available)<br>Journey Date:: 04/12/2021<br>Note: Seat availability is displayed based on minimum distance criteria in advance booking. |                                                       |                            |                         |          |                        |              |              |                       |                      |   |  |
| Filter by (                                  | (Onward)                                                                                                    | Bus Type                                              | ▼ Bo                       | arding Points           | •        | Dropping Poi           | nts 🔻        |              | Sort By               | Select One           | • |  |
| 2055                                         | BNGCKD                                                                                                    | 20:55 → 0<br>Duration: 0 days                         | 9 <b>4:20</b><br>07:25 hrs | AC SLEEPER<br>BENGALURU | Via      | →<br>: HUBLI BELGAM I  | NPN SNK      | CHIKKODI     | 26Seats<br>Window: 20 | ₹873<br>Select Seats |   |  |
| 22208                                        | BNGDWR                                                                                                    | $\frac{22:20}{\text{Duration: 0 days}} \rightarrow 0$ | <b>)5:30</b><br>07:10 hrs  | AC SLEEPER<br>BENGALURU | ∕ia∶DVAN | →<br>AGERE, HUBLI ( D' | WR ) NON STO | DHARWAD<br>P | 26Seats<br>Window: 20 | ₹873<br>Select Seats |   |  |

**3. Selecting One Service:** Select any service from the service list page and select the Boarding point, drop point, customer details and select seat from the layout.

| 2055BNG      | CKD        | 20:     | 55 → 04<br>on: 0 days 07: | <b>:20</b><br>25 hrs | AC SLEE<br>BENGA | EPER<br>LURU | →<br>Via : HUBLI BELGAM NPN SNK                         | СНІККОDI             | <b>26Seats</b><br>Window: 20 | ₹873<br>Select Seats |
|--------------|------------|---------|---------------------------|----------------------|------------------|--------------|---------------------------------------------------------|----------------------|------------------------------|----------------------|
| Click on sea | it to sele | ct/dese | lect seat                 |                      |                  |              |                                                         |                      |                              |                      |
|              |            |         |                           |                      |                  |              | Total Fare Details                                      |                      |                              |                      |
| Lov          | ver Berth  |         | Upp                       | oer Bert             | h                |              | Grand Total : Rs. 0 /-                                  |                      |                              | Show Details 🗸       |
| 3            | 2          | 1       | 19                        | 18                   | 17               |              | Boarding Point Dropping Please select a Boarding Point: | Point Custo          | mer Details                  |                      |
| 4            | 5          | 6       | 20                        | 21                   | 22               |              | KEMPEGOWDA BS TERMINALI MAJ                             | IESTIC - 20:55       |                              |                      |
|              |            |         |                           |                      |                  |              | NAVARANG PARK 7760990582 - 21:0                         | )5                   |                              |                      |
| 9            | 8          | 7       | 25                        | 24                   | 23               |              | YESHWANTPUR GOVARDHAN THE                               | ATER 9035211047 - 2  | 1:10                         |                      |
| 10           |            | 12      | 26                        | 27                   | 28               |              | GORAGUNTEPALYA KLE DENTAL CO                            | DLG 7760990562 - 2   | 1:15                         |                      |
|              |            |         |                           |                      |                  |              | JALHALLI CROSS PH NO. 98860223                          | 81 7760990793 - 21:2 | D                            |                      |
| 15           | 14         | 13      | 31                        | 30                   | 29               |              | MADANAYKANAHALLI BS916438475                            | 54 - 21:30           |                              |                      |
|              |            |         |                           |                      |                  |              |                                                         | 21.70                | DEA                          | S OF THE DAY         |

4. After selecting seat from the layout, passenger details page will be opened.

| 3        | 2           | 1       | 19          | 18 17 |    | Boarding Poir          | nt Dropping Poin               | nt Customer De     | tails            |
|----------|-------------|---------|-------------|-------|----|------------------------|--------------------------------|--------------------|------------------|
|          |             |         |             |       |    | Please select a Boardi | ing Point:                     |                    |                  |
| 4        | 5           | 6       | 20          | 21 22 |    | KEMPEGOWDA             | BS TERMINALI MAJESTI           | C - 20:55          |                  |
|          |             |         |             |       |    | NAVARANG PAR           | K 7760990582 - 21:05           |                    |                  |
| 9        | 8           | 7       | 25          | 24 23 |    | YESHWANTPUR            | GOVARDHAN THEATER              | 9035211047 - 21:10 |                  |
| 10       | 11          | 12      | 26          | 27 28 |    | GORAGUNTEPAL           | LYA KLE DENTAL COLG 7          | 760990562 - 21:15  |                  |
|          |             |         |             |       |    | JALHALLI CROSS         | 9 PH NO. 9886022381 77         | 50990793 - 21:20   |                  |
| 15       | 14          | 13      | 31          | 30 29 |    | MADANAYKANA            | HALLI BS9164384754 - 2         | 1:30               |                  |
|          |             |         |             |       |    | NELAMANGALA            | KUNIGAL BYPASS - 21:40         | )                  |                  |
|          | 16          |         |             |       |    |                        |                                |                    |                  |
|          |             |         |             |       |    |                        |                                |                    |                  |
|          | e           | Ladies  | B           | ooked |    |                        |                                |                    |                  |
| Selecter |             | BIOCKED | Jeat        |       |    |                        |                                |                    |                  |
| Passeng  | jer Details |         |             |       |    |                        |                                |                    | *                |
| 1        | Name        |         | Select Gend | er A  | ge | 19 Se                  | el <mark>ect Concession</mark> | ID Card No         | CEALS OF THE DAY |

### 5. Enter the passenger details and click on Make payment

| Passen                                              | iger Details                                                                                                    |                                                                                                    |                           |                                           |                                                             |                        |       | ~ |
|-----------------------------------------------------|----------------------------------------------------------------------------------------------------|----------------------------------------------------------------------------------------------------|---------------------------|-------------------------------------------|-------------------------------------------------------------|------------------------|-------|---|
| 1                                                   | Test                                                                                                    | MALE                                                                                                    | 33                        | 19                                        | GENERAL PUBLIC                                              | ID Card No             | INDIA |   |
| ಪಾವತಿಗ<br>ಎಲ್ಲಾ<br>ಡೆಗ<br>ಎಚ್ಡಿಂ<br>Major<br>e-Wall | ಳುವ ಗೇಟ್ವೇ / Paymen<br>, ಪ್ರಮುಖ ನೆಟ್ ಬ್ಯಾಂಕಿಂ<br>ಬಿಟ್ ಕಾರ್ಡ್ / ಇ-ವಾಲೆಟ<br>ಎಫ್ಸಿ, ಐಸಿಐಸಿಐ, ಎಕ್ಸಿಸ್,<br>Net Banking, Credit /<br>let SBI, HDFC, ICICI, A<br>BIII Dock | nt Gateway<br>on್, ಕ್ರೆಡಿಟ್ /<br>ತ್ ಎಸ್ಪಿಐ,<br>ರುಪೇ / All<br>Debit card /<br>XIS, RuPay<br>ನಾನು ಕೆಎಸ್ಆರ್ಟಿಸಿಗೆ ಒಪ್ಪು | ತ್ತೇನೆ ನಿಯಮು<br>ನಿಮ್ಮ ಐಪಿ | ಗಳು ಮತ್ತು ಪರ<br>ವಿಳಾಸ/Your Ii<br>Make Pay | 'ਭುಗಳು/ I agree to KSRT0<br>2 Address: 1.39.157.56<br>/ment | C'sTerms and Condition | IS.   |   |

**6. Print ticket page** : After making Payment Print Ticket page will be displayed where the passenger details are shown

Ticket booking(s) "J60018592" are generated successfully.

ಇ-ಟಿಕೇಟ್ ಕಾಯ್ದಿರಿಸಿದ ಚೀಟಿ / E-Ticket/Reservation Voucher

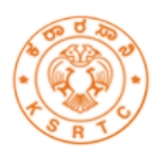

ಕರ್ನಾಟಕ ರಾಜ್ಯ ರಸ್ತೆ ಸಾರಿಗೆ ನಿಗಮ / KARNATAKA STATE ROAD TRANSPORT CORPORATION ಕೇಂದ್ರ ಕಛೇರಿ, ಸಾರಿಗೆ ಭವನ, ಕೆ ಹೆಚ್ ರಸ್ತೆ, ಬೆಂಗಳೂರು -560027, ಕರ್ನಾಟಕ, ಭಾರತ / CENTRAL OFFICE, TRANSPORT HOUSE, K.H ROAD BENGALURU - 560027, KARNATAKA, INDIA. ದೂರವಾಣಿ ಸಂಖ್ಯೆ / Telephone No : 080-22221321 / 080-26252625 ವೆಬ್ / Web : ksrtc.karnataka.gov.in or www.ksrtc.in

## ಪ್ರಯಾಣ ಟಿಕೇಟ್ ವಿವರಗಳು / Onward Journey Ticket Details

| ಪಿಎನ್ಆರ್ ಸಂಖ್ಯೆ / PNR No:                        | J60018592                           | ಪ್ರಯಾಣದ ದಿನಾಂಕ / Date of Journey           | 04-Dec-2021              |
|--------------------------------------------------|-------------------------------------|--------------------------------------------|--------------------------|
| ಟ್ರಿಪ್ಕೋಡ್ / Trip Code                           | 2030BNGKLP/                         | ವರ್ಗ / Class:                              | AIRAVAT DIAMOND<br>CLASS |
| ಆಸನ ಸಂಖ್ಯೆ / Seat No.                            | 2                                   | ಸಾರಿಗೆ ಆರಂಭ ಸ್ಮಳ / Service Start<br>Place: | BENGALURU                |
| ಪ್ರಯಾಣಿಕರು ಆರಂಭ ಸ್ಮಳ / Passenger<br>Start Place: | BENGALURU                           | ಸಾರಿಗೆ ಇಳಿಯುವ ಸ್ಮಳ / Service End<br>Place: | KOLHAPUR                 |
| ಹತ್ತುವ ಬಿಂದು / Boarding Point:                   | KEMPEGOWDA BS TERMINALI<br>MAJESTIC | ಓಬಿ ಉಲ್ಲೇಖ ಸಂಖ್ಯೆ / OB Ref. No.            | TEST3011523              |
| ನಿರ್ಗಮನ ವೇಳೆ / Departure Time                    | 20:30                               | ವ್ಯವಹಾರ ಪಾಸ್ವರ್ಡ್ / Txn. Password          | 18 ← Go to Setting       |

TICKET CONFIRMATION PAGE

#### KSRTC ROUND-TRIP BOOKING FLOW

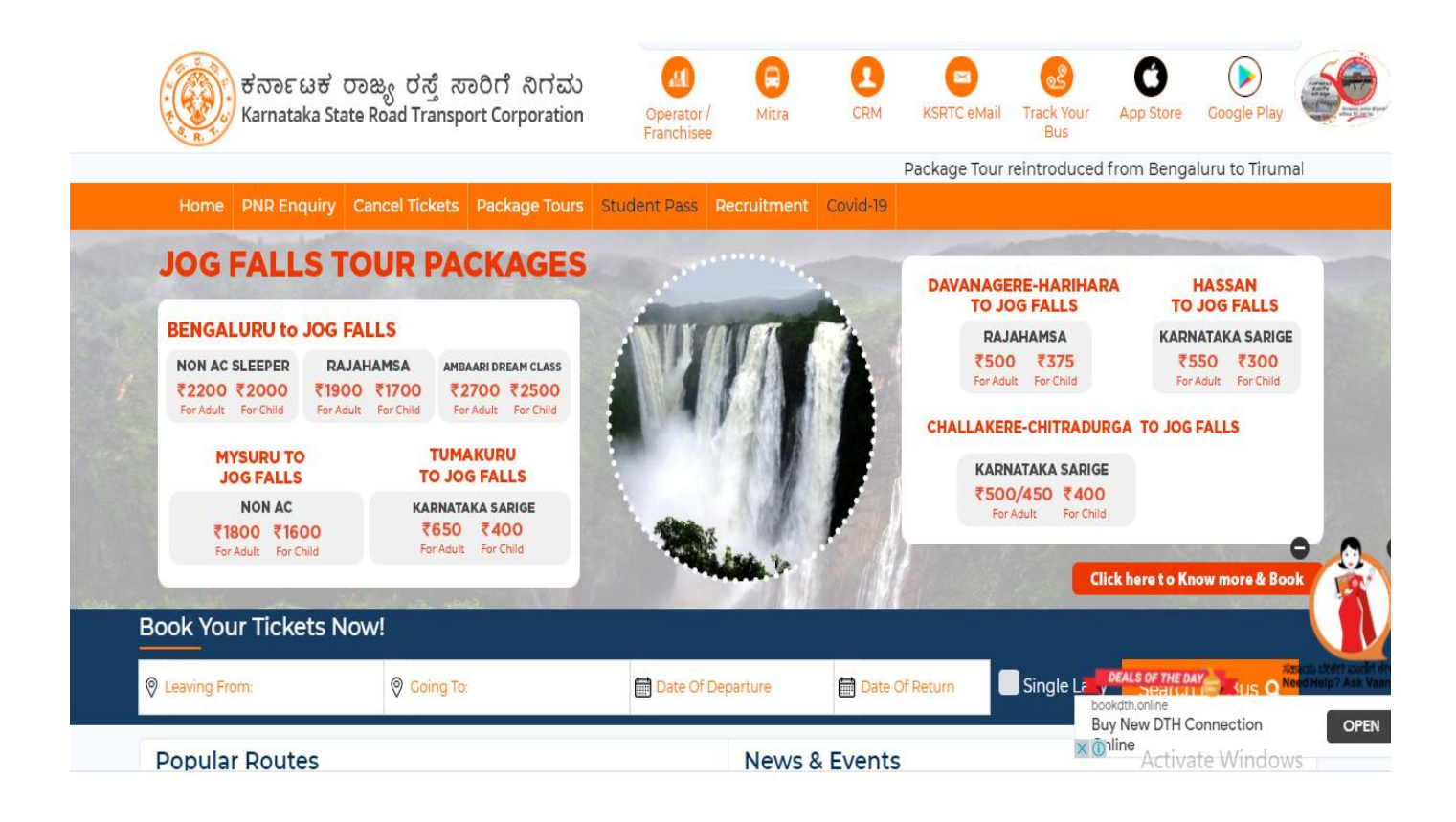

#### **KSRTC HOME PAGE**

#### 1. Entering Leaving From Field, Going to and Select the date of departure and Return:

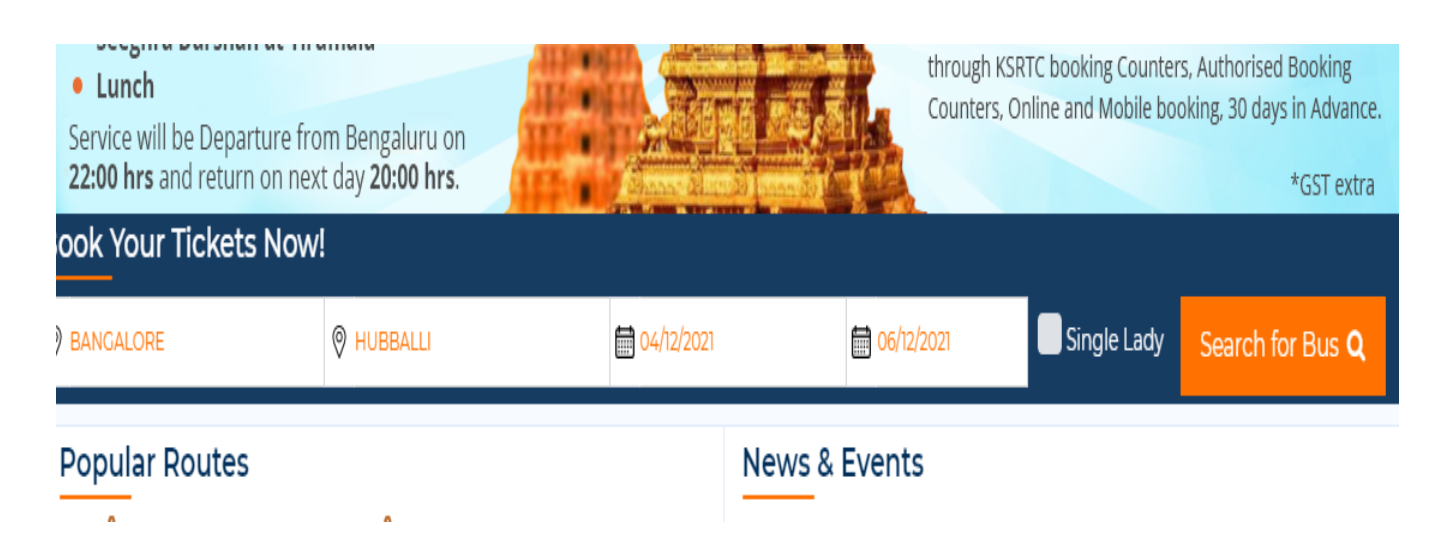

**2. BUS SERVICE PAGE:** After clicking on check availability BUS SERVICE page will be opened.

| Home PNR Enqu                                                  | iry Cancel Tickets Pac                                             | ckage Tours                       | Recruitment                                                        |                     |                              |                      |
|----------------------------------------------------------------|--------------------------------------------------------------------|-----------------------------------|--------------------------------------------------------------------|---------------------|------------------------------|----------------------|
| BENGALURU →<br>(Services: 30, Seats: 1<br>Journey Date:: 04/12 | HUBBALLI<br>1017 Available)<br>/2021<br>by is displayed based on m | HUBBAI<br>(Services:<br>Journey D | LLI → BENGALURU<br>40, Seats: 1459 Available)<br>Date:: 06/12/2021 | ify Search <b>Q</b> | ● 04/12/2021 ●               |                      |
| Filter by (Onward)                                             | Bus Type                                                           | Boarding Points                   | Dropping Points                                                    | •                   | Sort By                      | Select One           |
| 2055BNGCKD                                                     | 20:55 → 04:2<br>Duration: 0 days 07:25                             | AC SLEEPER<br>BENGALURU           | →<br>Via : HUBLI BELGAM NPN SNK                                    | СНІККОДІ            | 26Seats<br>Window: 20        | ₹873<br>Select Seats |
| 2220BNGDWR                                                     | 22:20 → 05:3<br>Duration: 0 days 07:10                             | AC SLEEPER<br>BENGALURU<br>V      | →<br>ía : DVANAGERE, HUBLI ( DWR ) NON                             | DHARWAD<br>I STOP   | <b>26Seats</b><br>Window: 20 | ₹873<br>Select Seats |

**3. Selecting One Service:** Select any service from the service list page after entering Boarding Point and Dropping Points, Customer details and select seat from the seat layout.

| 2055BNGC      | KD        | 20:55<br>Duration | 5 → 04:2<br>1: 0 days 07:25 | <b>0</b><br>hrs | AC SLEEPER<br>BENGALURU | →<br>Via : HUBLI BELGAN     | I NPN SNK           | CHIKKODI         | <b>26Seats</b><br>Window: 20 | ₹ 873<br>Select Seats |
|---------------|-----------|-------------------|-----------------------------|-----------------|-------------------------|-----------------------------|---------------------|------------------|------------------------------|-----------------------|
| Click on seat | t to sele | ct/desele         | ct seat                     |                 |                         |                             |                     |                  |                              |                       |
|               |           |                   |                             |                 |                         | Total Fare Detail           | S                   |                  |                              |                       |
| Low           | er Berth  |                   | Upper                       | Bert            | h                       | Grand Total : Rs. 0         | <i>ŀ</i> -          |                  |                              | Show Details 🗸        |
| -             |           | -                 | 10                          | 10              |                         | Boarding Point              | Dropping Po         | int Custo        | mer Details                  |                       |
| 3             | 2         |                   | 19                          | 10              |                         | Please select a Boarding Po | pint:               |                  |                              |                       |
| 4             | 5         | 6                 | 20                          | 21              | 22                      | KEMPEGOWDA BS TE            | ERMINALI MAJEST     | IC - 20:55       |                              |                       |
|               |           |                   |                             |                 |                         | NAVARANG PARK 776           | 50990582 - 21:05    |                  |                              |                       |
| 9             | 8         | 7                 | 25                          | 24              | 23                      | YESHWANTPUR GOV             | ARDHAN THEATER      | R 9035211047 - 2 | 1:10                         |                       |
| 10            | 11        | 12                | 26                          | 27              | 28                      | GORAGUNTEPALYA K            | LE DENTAL COLG      | 7760990562 - 2   | 1:15                         |                       |
|               |           |                   |                             |                 |                         | JALHALLI CROSS PH           | NO. 9886022381 77   | /60990793 - 21:2 | 0                            |                       |
| 15            | 14        | 13                | 31                          | 30              | 29                      | MADANAYKANAHALI             | _I BS9164384754 - 2 | 21:30            |                              |                       |
|               |           |                   |                             |                 |                         | NELAMANGALA KUN             | IGAL BYPASS - 21:4  | 0                |                              | DEALS OF THE DAY      |

**4. PASSENGER DETAILS:** After Selecting Seats Enter Passenger details and click on "BOOK RETURN"

| 15 14 13                                           | 31 30 2 | 29 |         |                |            |       |   |
|----------------------------------------------------|---------|----|---------|----------------|------------|-------|---|
| Available Ladies Selected Blocke Passenger Details | ed Seat |    |         |                |            |       | ~ |
| ] Test                                             | MALE    | 33 | 19      | GENERAL PUBLIC | ID Card No | INDIA |   |
|                                                    |         |    | Book Re | turn           |            |       |   |

#### 5. POP-UP Of Now Please select the return journey will be displayed

|                       | 16                                |          | ksrtc.in says<br>Now, please select th | e return journe | y service.     |            |       |   |
|-----------------------|-----------------------------------|----------|----------------------------------------|-----------------|----------------|------------|-------|---|
| Available<br>Selected | e Ladies<br>Blocked<br>er Details | Seat Boo |                                        |                 |                | ок         |       | ~ |
| 1                     | test                              | MALE     | 33                                     | 18              | GENERAL PUBLIC | ID Card No | INDIA |   |
|                       |                                   |          |                                        | Book R          | eturn          |            |       |   |

Click On OK to continue booking Return Ticket

## 6. BUS SERP PAGE WILL BE DISPLAYED: Return Journey Services page will be opened

| Home Pirk Enquiry Cancel fickets Package fours Student Pass Recruitment Covid-19     |                                        |                                                                                                    |                                 |                            |                              |                       |  |  |  |
|--------------------------------------------------------------------------------------|----------------------------------------|----------------------------------------------------------------------------------------------------|---------------------------------|----------------------------|------------------------------|-----------------------|--|--|--|
| BENGALURU →<br>(Services: 30, Seats:<br>Journey Date:: 04/1:<br>Note: Seat availabil | ● 04/12/2021 ●                         |                                                                                                    |                                 |                            |                              |                       |  |  |  |
| Filter by (Return)                                                                   | Bus Type 🔻                             | Boarding Points                                                                                                    | Dropping Points                 | •                          | Sort By                      | Select One 🔻          |  |  |  |
| Active Filters:                                                                      |                                        |                                                                                                    |                                 |                            |                              |                       |  |  |  |
| 2031DWRBNG                                                                           | 21:30 → 05:1<br>Duration: 0 days 07:45 | 5<br>hrs AC SLEEPER<br>DHARWAD<br>Via : HUBBALLI                                                                                                    | →<br>[INSTEAD OF 2030DWRBNC     | BENGALURU<br>G-NON AC SLP] | <b>27Seats</b><br>Window: 21 | ₹873<br>Select Seats  |  |  |  |
| 2045BGMBNC                                                                           | 23:20 → 06:3<br>Duration: 0 days 07:10 | CONTRACTOR AC SLEEPER<br>BELAGAVI                                                                                                    | →<br>Via : DAVANAGERE           | BENGALURU                  | <b>24Seats</b><br>Window: 19 | ₹873<br>Select Seats  |  |  |  |
| 2130BGMBNG                                                                           | 23:30 → 06:3<br>Duration: 0 days 07:00 | CONTRACT SUBJECT ACTION OF THE SUBJECT ACTION OF THE SUBJECT ACTIO | →<br>3BALLI [1901CKDBNG SPLIT S | BENGALURU                  | <b>18Seats</b><br>Window: 16 | ₹ 873<br>Select Seats |  |  |  |

### 7. Select one service and select the seat from the seat layout :

| 2031DWRBNG            | 21:30 → 05:15<br>Duration: 0 days 07:45 hrs                | AC SLEEPE<br>DHARWAE<br>Via : | ER<br>D → BENGALURU<br>HUBBALLI [INSTEAD OF 2030DWRBNG-NON AC SLP]<br>27Seats<br>Window: 21                                                              | ₹873<br>Select Seats |
|-----------------------|------------------------------------------------------------|-------------------------------|----------------------------------------------------------------------------------------------------|----------------------|
| Click on seat to sele | ct/deselect seat                                           |                               |                                                                                                    |                      |
|                       |                                                            |                               | Total Fare Details                                                                                                    |                      |
| Lower Berth           | Upper Be                                                   | rth                           | Grand Total : Rs. 1668 /-                                                                                                    | Show Details 🗸       |
| 3 2<br>4 5<br>9 8     | 1     19     18       6     20     2       7     25     24 | 3 17<br>1 22<br>4 23          | Boarding PointDropping PointCustomer DetailsBoarding Point:HUBBALLI NEW BUS STAND - 21:30<br>KEMPEGOWDA BS MAJESTIC - 05:15Continue As A Guest UserLogin |                      |
|                       |                                                            |                               |                                                                                                    |                      |

#### 8. After selecting seat click on MAKE Payment and process the payment

| 1                 | test                                                  | MALE                      | 33                         | 19                    | GENERAL PUBLIC                         | ID Card No           | INDIA |  |
|-------------------|-------------------------------------------------------|---------------------------|----------------------------|-----------------------|----------------------------------------|----------------------|-------|--|
| ಪಾವತಿಸ            | ುವ ಗೇಟ್ವೇ / Payment                                   | Gateway                   |                            |                       |                                        |                      |       |  |
| ಎಲ್ಲಾ<br>ಡೆ1      | , ಪ್ರಮುಖ ನೆಟ್ ಬ್ಯಾಂಕಿಂ<br>ವಿಟ್ ಕಾರ್ಡ್ / ಇ-ವಾಲೆಟ್      | ಗ್, ಕ್ರೆಡಿಟ್ /<br>ಎಸ್ಟಿಐ, |                            |                       |                                        |                      |       |  |
| ಎಚ್ಡಿಷ<br>Maior I | ಎಫ್ಸಿ, ಐಸಿಐಸಿಐ, ಎಕ್ಸಿಸ್, ರ<br>Not Papking, Crodit / [ | ರುವೇ/All<br>Debit card /  |                            |                       |                                        |                      |       |  |
| e-Walle           | et SBI, HDFC, ICICI, AX                               | IS, RuPay                 |                            |                       |                                        |                      |       |  |
|                   | Bill Desk                                             | ~                         |                            |                       |                                        |                      |       |  |
|                   | <b>⊻</b> ನ                                            | ಾನು ಕೆಎಸ್ಆರ್ಟಿಸಿಗೆ ಒಪ್ಪು  | ತ್ತೇನೆ <mark>ನಿಯಮ</mark> ್ | ಗಳು ಮತ್ತು ಷ           | <mark>ರತ್ತುಗಳು</mark> / I agree to KSR | TC'sTerms and Condit | ions. |  |
|                   |                                                       |                           | ನಿಮ್ಮ ಐಪಿ ಇ                | ವಿಳಾಸ/Your<br>Make Pa | IP Address: 1.39.157.56<br>ayment      |                      |       |  |

# **9. TICKET CONFIRMATION PAGE:** Ticket confirmation page will be opened after clicking on "MAKE PAYMENT"

|                                                                                                    |                 |                  |           |                    |               |               | Pac         | ckage Tour reint | roduced from | Bengaluru to Tiru |
|----------------------------------------------------------------------------------------------------|-----------------|------------------|-----------|--------------------|---------------|---------------|-------------|------------------|--------------|-------------------|
| lome                                                                                                    | PNR Enquiry     | Cancel Tickets   | Wallet    | Package Tours      | Hire a Bus    | Time Table    | Feedback    | Student Pass     | Recruitment  | Covid-19          |
|                                                                                                    |                 |                  |           |                    |               |               |             |                  |              |                   |
| icket b                                                                                                    | oooking(s) "J60 | 0018595,T6001859 | 96" are g | enerated succes    | sfully.       |               |             |                  |              |                   |
|                                                                                                    |                 |                  |           |                    |               |               |             |                  |              |                   |
|                                                                                                    |                 |                  |           | - (9-30 (          |               | -l            | : \ /       |                  |              |                   |
|                                                                                                    |                 |                  | 2         | ಇ-ಟಕ(ಟ್ ಕಾಯ್ದಿರಿಸಿ | ುದ ಚೀಟ / E-II | cket/Reservat | ion voucner |                  |              |                   |
| ಕರ್ನಾಟಕ ರಾಜ್ಯ ರಸ್ತೆ ಸಾರಿಗೆ ನಿಗಮ / KARNATAKA STATE ROAD TRANSPORT CORPORATION<br>ಕೇಂದ್ರ ಕಛೇರಿ, ಸಾರಿಗೆ ಭವನ, ಕೆ ಹೆಚ್ ರಸ್ತೆ, ಬೆಂಗಳೂರು -560027, ಕರ್ನಾಟಕ, ಭಾರತ / CENTRAL OFFICE, TRANSPORT HOUSE, K.H ROAD,<br>BENGALURU - 560027, KARNATAKA, INDIA.<br>ದೂರವಾಣಿ ಸಂಖ್ಯೆ / Telephone No : 080-22221321 / 080-26252625<br>ವೆಬ್ / Web : ksrtc.karnataka.gov.in or www.ksrtc.in |                 |                  |           |                    |               |               |             |                  |              | K.H ROAD,         |
|                                                                                                    | ಪ್ರ             | ಯಾಣ ಟಿ           | ಕೇಟ್      | ೆ ವಿವರಗಳ           | ರು / On       | ward Jo       | burney      | / Ticket         | Details      |                   |
| పి                                                                                                    | ಎನ್ಆರ್ ಸಂಖ್ಯೆ,  | / PNR No:        | J         | 60018595           |               | ಪ್ರಯಾಣ        | ಂದ ದಿನಾಂಕ / | Date of Journey  | 04-Dec-2021  |                   |
| ඩ                                                                                                    | jಪ್ಕೋಡ್ / Trip  | Code             | 2         | 030BNGKLP/         |               | ವರ್ಗ / C      | lass:       |                  |              | MONDe Windo       |
|                                                                                                    |                 |                  |           |                    |               |               |             |                  |              |                   |

TICKET CONFIRMATION PAGE

#### **KSRTC PNR ENQUIRY**

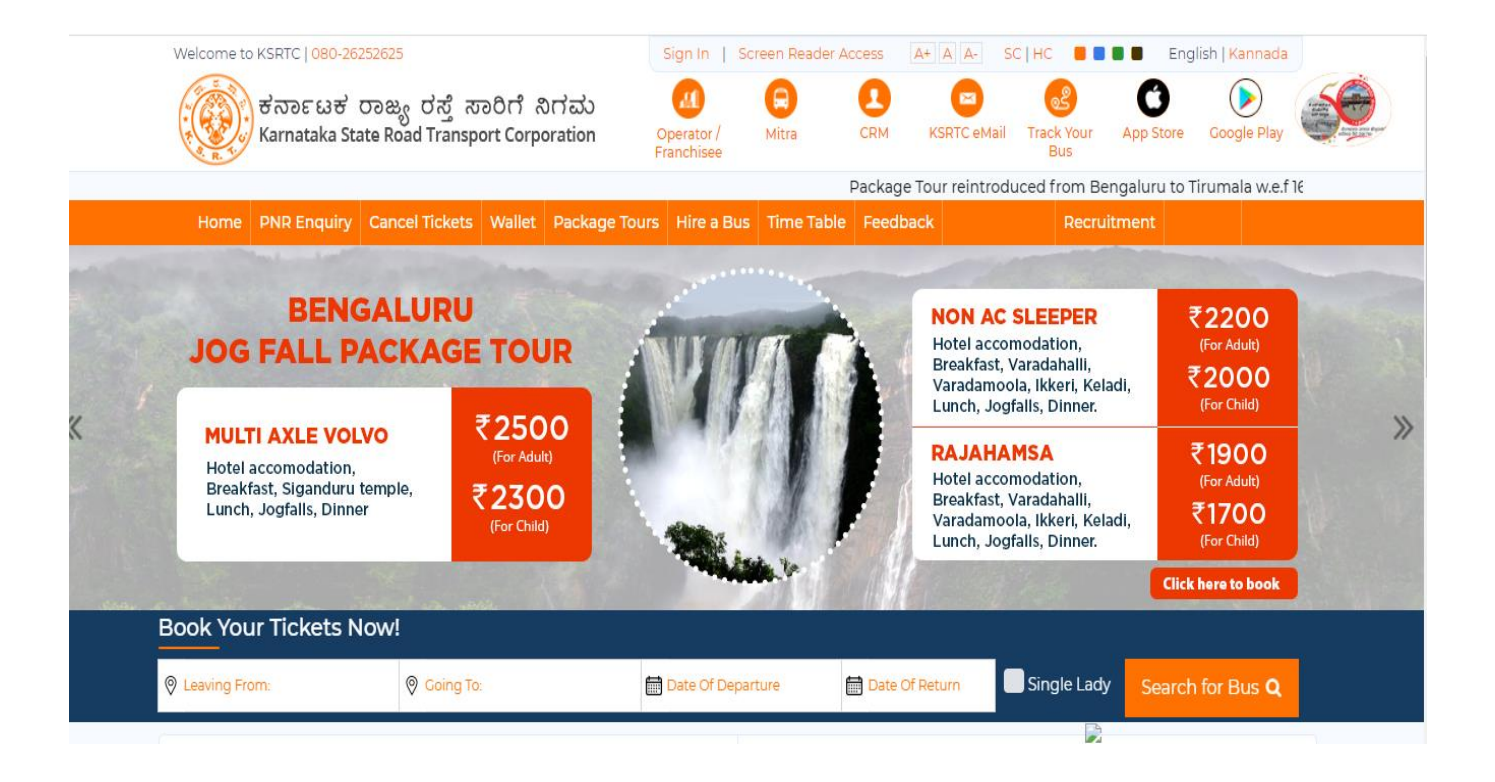

#### KSRTC PASSENGER APP HOME PAGE

#### **1.CLICK ON PNR ENQUIRY :**

|   | Welcome to KSRTC   080-2625262<br>ಕೆರ್ನಾಟಕ ರಾಜ<br>Karnataka State R | ್<br>ಕ್ಯ ರಸ್ತೆ ಸಾರಿಗೆ ನಿಗಮ<br>oad Transport Corporation           | Sign In Screen<br>Operator / Mitt<br>Franchisee | Reader Access | A+ A A- SC   H                                                                                                    | C I I I I I I I I I I I I I I I I I I I                                                                         | nglish   Kannada                                                                             |   |
|---|---------------------------------------------------------------------|-------------------------------------------------------------------|-------------------------------------------------|---------------|----------------------------------------------------------------------------------------------------|----------------------------------------------------------------------------------------------------|----------------------------------------------------------------------------------------------|---|
|   | +                                                                   |                                                                   |                                                 | Package       | Tour reintroduced                                                                                                    | from Bengaluru to                                                                                               | o Tirumala w.e.f                                                                             | E |
| X | BENGA<br>JOG FALL PAC                                               | LURU<br>KAGE TOUR<br>₹2500<br>(For Adult)<br>₹2300<br>(For Child) |                                                 | 0             | NON AC SLE<br>Hotel accomod<br>Breakfast, Varad<br>Varadamoola, Il<br>Lunch, Jogfalls,<br><b>RAJAHAMSJ</b><br>Hotel accomod<br>Breakfast, Varad<br>Varadamoola, Il<br>Lunch, Jogfalls, | EPER<br>ation,<br>dahalil,<br>kkeri, Keladi,<br>Dinner.<br>A<br>ation,<br>dahalil,<br>kkeri, Keladi,<br>Dinner. | ₹2200<br>(For Adult)<br>₹2000<br>(For Child)<br>₹1900<br>(For Adult)<br>₹1700<br>(For Child) | * |
|   | Book Your Tickets Now                                               | 1                                                                 |                                                 |               |                                                                                                    |                                                                                                    |                                                                                              | 0 |
|   | Leaving From:                                                       | Going To:                                                         | Date Of Departure                               | 🛗 Date Of     | f Return                                                                                                    | ngle Lady Sear                                                                                                  | ch for Bus <b>Q</b>                                                                          |   |

#### 2 After selecting please enter PNR number, Mobile number and click on submit.

| PNR E      | nquiry                         |                      |                          |        |  |
|------------|--------------------------------|----------------------|--------------------------|--------|--|
| PNR Enq    | uiry Transaction Status        | Service Status       |                          |        |  |
| NOTE : PNR | Enquiry option available for t | ickets booked from 3 | 1-July-2016. T & C Apply |        |  |
| PNR No.    | PNR No.                        | Mobile N             | lo. Mobile No.           | SUBMIT |  |
|            |                                |                      |                          |        |  |
|            |                                |                      |                          |        |  |

#### **3. AFTER SUBMITTING THE DETAILS PNR ENQUIRY PAGE WILL BE OPENED:**

| Home              | PNR Enquiry         | Cancel Tickets                         | Wallet                 | Package Tours                        | Hire a Bus         | Time Table       | Feedback    |                  | Recruitment   |  |
|-------------------|---------------------|----------------------------------------|------------------------|--------------------------------------|--------------------|------------------|-------------|------------------|---------------|--|
|                   |                     |                                        |                        |                                      |                    |                  |             |                  |               |  |
|                   |                     |                                        |                        |                                      |                    |                  |             |                  |               |  |
| 60                | ಕನಾ                 | ೯ಟಕ ರಾಜ್ಯ ರಸ್ತೆ ಸಾಂ                    | ರಿಗೆ ನಿಗಮ              | / KARNATAKA ST.                      | ATE ROAD T         | RANSPORT CO      | RPORATION   | N                |               |  |
|                   | ನ್ನಿ ಕೇಂ<br>PO4     | ದ್ರ ಕಛೇರಿ, ಸಾರಿಗೆ ಭಷ<br>ND RENGALUPU - | ಗನ, ಕೆ ಹೆಚ<br>560027 । | ್ ರಸ್ತೆ, ಬೆಂಗಳೂರು -<br>(ADNATAKA IND | 560027, ಕನಾ<br>14  | ೯ಟಕ, ಭಾರತ / (    | CENTRAL OF  | FICE, TRANSPO    | RT HOUSE, K.H |  |
| The second        | ್ರೈ ದೂ              | ರವಾಣಿ ಸಂಖ್ಯೆ / Tele                    | phone N                | o : 080-222213                       | 321 / 080-2625     | 52625            |             |                  |               |  |
| e l               | ರ್ ವೆಬ್             | / Web                                  |                        | : ksrtc.karna                        | itaka.gov.in o     | r www.ksrtc.ir   | I           |                  |               |  |
| ಪ್ರಯಾಣ            | ಾ ಟಿಕೇಟ್ ವಿವರ       | ಗಳು / Onward Jour                      | nev Ticke              | et Details                           |                    |                  |             |                  |               |  |
| ಇ-ಟಿಕೆಟ           | ್ ಅಡ್ನಾನ್ಸ್ ರಿಸತ    | ರ್ನೇಶನ್/e-TICKET /                     | ADVANCE                | RESERVATION                          |                    |                  |             |                  |               |  |
| ಪಿಎನ್<br>PNR No   | ಕರ್ ಸಂಖ್ಯೆ / .      | 160018592                              |                        |                                      | ವ್ಯವಹಾರ            | ) ಪಾಸ್ವರ್ಡ್ / Tx | n. Password | 1862             |               |  |
| ಟ್ರಿಪ್ಕೊ<br>Code  | ೀಡ್ / Trip          | 2030BNGKLP/                            |                        |                                      | ಸಾರಿಗೆ ವಗ          | १ह / Service Ca  | itegory     | AIRAVAT<br>CLASS | DIAMOND       |  |
| ಪ್ರಯಾ             | ಣಿಕರು               |                                        |                        |                                      |                    | o                |             |                  |               |  |
| ಆರಂಭ<br>Passer    | ಸ್ಥಳ /<br>ger Start | BENGALURU                              |                        |                                      | ಸಾರಿಗೆ ಇ<br>Place: | ಳಿಯುವ ಸ್ಥಳ /     | Service End | KOLHAP           | UR            |  |
| Place:            | -                   |                                        |                        |                                      |                    |                  |             |                  |               |  |
| ಪಿಕಪ್ ತ<br>Pickup | ಕಾಯಿಂಟ್ /<br>Point  | KEMPEGOWDA BS                          | TERMINA                | LI MAJESTIC                          | ಇಳಿಯುವ             | 1 ಬಿಂದು / Drop   | ping Point  | HUBBAL           | LI OLD B.S.   |  |
| * · · ·           | /                   |                                        |                        |                                      |                    |                  |             |                  |               |  |

ಇದೆ ಏಕ ಲೇಡಿ ಟಿಕೆಟ್ / Is Single Lady Ticket ಸ್ಥಿತಿಗತಿ / Status CONFIRMED ಮೂಲ ಪ್ರಯಾಣ ದರ / ₹ 709 Original Basic Fare ಮೂಲ ದರ / Basic ₹709 Fare ಪಾವತಿ ಗೇಟ್ವೇ ಶುಲ್ಕ ಗಳಲ್ಲಿ / Payment ₹84 Gateway Charges ಜಿಎಸ್ಟಿ / GST ₹40 ಒಟ್ಟು ಪ್ರಯಾಣದ ದರ **₹ 917** / Total Price

ರಿಯಾಯಿತಿ ಶುಲ್ಕ / ₹0 Concession Amount ಕಾಯ್ದಿರಿಸುವಿಕೆ ಶುಲ್ಕ / ₹10 Reservation Fee

ARF+UF+TF+EF+BF(+)₹74

#### Modify Boarding/Droping Points

| Pickup From KEMPEGOWDA BS TERMINALI MAJESTIC - 20:30 V Drop To HUBBALLI OLD B.S 03:35 V                |                                                                                                    |                                                                                                    |                                                                                                    |                                                                                                    |                                                                                                    |                                                                                                    |                                                                                 |                     |
|----------------------------------------------------------------------------------------------------|----------------------------------------------------------------------------------------------------|----------------------------------------------------------------------------------------------------|----------------------------------------------------------------------------------------------------|----------------------------------------------------------------------------------------------------|----------------------------------------------------------------------------------------------------|----------------------------------------------------------------------------------------------------|---------------------------------------------------------------------------------|---------------------|
| Passenger De                                                                                           | tails                                                                                                    |                                                                                                    |                                                                                                    |                                                                                                    |                                                                                                    |                                                                                                    |                                                                                 |                     |
| ಆಸನ ಸಂಖ್ಯೆ /                                                                                           | ಪ್ರ. ಹೆಸರು /                                                                                                    | ವಯಸ್ಸು /                                                                                                    | ವಯಸ್ಕರು / ಕ                                                                                                    | ರುಕ್ಕಳು /                                                                                            | ಲಿಂಗ/                                                                                                    | ರಿಯಾಯಿತಿ ಮಾದರಿ /                                                                                                    | ರಾಷ್ಟ್ರೀಯತೆ                                                                     | /                   |
| Seat No.                                                                                               | Passenger Name:                                                                                                    | Age:                                                                                                    | Adult / Cl                                                                                                    | nild:                                                                                                | Gender:                                                                                                    | Concession Type                                                                                                    | Nationality                                                                     | ,                   |
| 2                                                                                                    | TEST                                                                                                    | 33                                                                                                    | ADUL                                                                                                    | Г                                                                                                    | MALE                                                                                                    | GENERAL PUBLIC                                                                                                    | IN-INDIA                                                                        |                     |
| email id on!<br>• ಪ್ರಯಾಣಿಕರು<br>personal lu<br>passenger l<br>• ಕರಾರಸಾ ನಿಗ<br>ಮರುಪಾವತಿ<br>disturbing c | y. Mails received after<br>ತಮ್ಮ ಲಗ್ಗೇಜಿಗೆ ತಾವೇ ಜವ<br>ggage or belongings s<br>luggage / personal be<br>ಮವು ತಪ್ಪು ಟಿಕೇಟ್ ಹೊಂ<br>ಇಲ್ಲದೇ ಇಳಿಸುವ ಹಕ್ಕನ್ನು<br>co-passengers and also | this time or<br>ಾಬ್ಧಾರರು. ಪ್ರc<br>should be tai<br>longings ins<br>ದಿರುವ/ಸಹ ಪ್ರ<br>ಹೊಂದಿದೆ.(KS<br>drunken pas<br>ನ ಮಾಡುವುದ | from different<br>ಯಾಣದ ಸಂದರ್ಭ<br>ken care of by<br>ide the bus an<br>ಯಾಣಿಕರಿಗೆ ತೋ<br>RTC reserves th<br>sengers withou | email id<br>ದಲ್ಲಾಗಲಿ/<br>the passe<br>d during<br>ರಾದರೆ ಕೊಡ<br>e right to<br>ut refund<br>ರಿದೆ (Smok | will not be c<br>'ವಾಹನದೊಳಗ<br>engers them<br>the journey.)<br>ಬವ ಹಾಗೂ ಮು<br>off-load pass<br>of fare.)<br>ing and cons | onsidered for refund)<br>ಾಗಲಿ, ಲಗ್ಗೇಜಿಗೆ ಕರಾರಸಾನಿಗ<br>selves.KSRTC is not resp<br>ಧ್ಯಪಾನ ಮಾಡಿದಪ್ರಯಾಣಿಕರ<br>engers who are travelling | ಮ ಜವಾಬ್ಧಾರವಲ್ಲ<br>o <b>nsible for</b><br>dನ್ನು, ಪ್ರಯಾಣದರ<br>g on incorrect tick | <b>Any</b><br>iets, |
| the bus)                                                                                               |                                                                                                    |                                                                                                    |                                                                                                    |                                                                                                    |                                                                                                    |                                                                                                    |                                                                                 |                     |
| • ನಿಗಮವು ಸಾರ<br>the class of                                                                           | ರಿಗೆಯನ್ನು ರದ್ದುಪಡಿಸುವ e<br>service.)                                                                                                    | ೨ಥವಾ ವರ್ಗ ಬ                                                                                                    | ುದಲಾಯಿಸುವ ಹ                                                                                                    | ಕ್ಕನ್ನು ಕಾಂ                                                                                          | ಬ್ದುರಿಸಿದೆ.(Corp                                                                                                    | oration reserves the right                                                                                                    | ts to change/canc                                                               | el                  |
| • ಹೆಚ್ಚಿನ ವಿವರ                                                                                         | ಗಳಿಗಾಗಿ www.ksrtc.inನe                                                                                                    | ಲ್ಲಿನ ಷರತ್ತು ಹಾ                                                                                                    | ಾಗೂ ನಿಬಂಧನೆಗಳ                                                                                                    | 'ನ್ನು ಅವಳ                                                                                            | ೋಕಿಸಬಹುದ                                                                                                    | ಾಗಿದೆ.(For detailed terms                                                                                                    | and conditions,                                                                 | refer               |
| 'Reservatio                                                                                            | n Terms' on KSRTC we                                                                                                    | bsite (www.                                                                                                    | ksrtc.in Reserv                                                                                                    | ation Ter                                                                                            | <b>ms).</b> )                                                                                                    |                                                                                                    |                                                                                 |                     |
| • ಸೂಚನೆ: ಬಳ                                                                                            | ಕೆದಾರರು ಆನ್ಲೈನ್ ಬ್ಯಾಂ                                                                                                    | ಕಿಂಗ್ ಖಾತೆ/ಡೆಣ                                                                                                    | ವಿಟ್/ ಕ್ರೆಡಿಟ್ ಕಾಂ                                                                                                    | ರ್ಕ್ ವಿವರಗ                                                                                           | ಗಳನ್ನು ಯಾವುಗ                                                                                                    | ದೇ ವ್ಯಕ್ತಿಗೆ ಅಥವಾ ಯಾವುದೇ?                                                                                                    | ಸಂಸ್ಥೆಗೆ ಒದಗಿಸದಿರಂ                                                              | 20                  |
| ವಿನಂತಿಸಲಾಗ                                                                                             | 1ದೆ. ವಿಚಾರಣೆಗಾಗಿ 776099                                                                                                    | 0562, ಕಾಲ್ ಸ                                                                                                    | ಂಟರ್ 080-262                                                                                                    | 52625.( <b>All</b>                                                                                   | users are red                                                                                                    | quested 'Not to share the                                                                                                    | eir online bankin                                                               | ig /                |
| Credit card                                                                                            | / Debit card details to                                                                                                    | any person                                                                                                    | from any orga                                                                                                    | nization'.                                                                                           | Enquiry 776                                                                                                    | 0990562, Call center 08                                                                                                    | <b>0-26252625.</b> )                                                            |                     |
| • ಸೂಚನೆ: ಏಕ                                                                                            | ಬಳಕೆಯ ಪ್ಲಾಸ್ಟಿಕ್ ಅನ್ನು :                                                                                                    | ಕಡಿಮೆಮಾಡಲ                                                                                                    | ು, ಕೆ.ಎಸ್.ಆರ್.ಟಿ.                                                                                                    | ಸಿಯು ೨೦೧                                                                                             | ೧೯ರ ಅಕ್ಟೋಬ                                                                                                    | ರ್ ೩ ರಿಂದ ಪ್ರತಿಷ್ಠಿತ ಸೇವೆಗಳ                                                                                                    | ಲ್ಲಿ ನೀರಿನ ಬಾಟಲಿಗ                                                               | ಳ                   |

ವಿತರಣೆಯನ್ನು ನಿಲ್ಲಿಸಿದೆ. ಪ್ರಯಾಣಿಕರು ಸಹಕರಿಸಲು ಮತ್ತು ತಮ್ಮದೇ ಆದ ನೀರಿನ ಬಾಟಲಿಗಳನ್ನು ತರಲು ವಿನಂತಿಸಲಾಗಿದೆ - "ಏಕ ಬಳಕೆಯ ಪ್ಲಾಸ್ಟಿಕ್ ನಿಲ್ಲಿಸಿ ಪರಿಸರವನ್ನು ಉಳಿಸಿ"(To avoid single use plastic, KSRTC has discontinued distribution of water bottles in premium services from 3rd October 2019. Passengers are requested to co-operate and bring their own water bottles. "Say No to Single Use Plastic - Save Earth".)

abhibus

ಬುಕ್ಸ್ ಆನ್ / Booked On03-Dec-2021 13:34 \*\*\* 080-22221321 / 080-26252625 \*\*\*

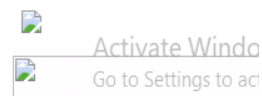

Send SMS/eMail

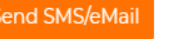

### KSRTC CANCELLING TICKET

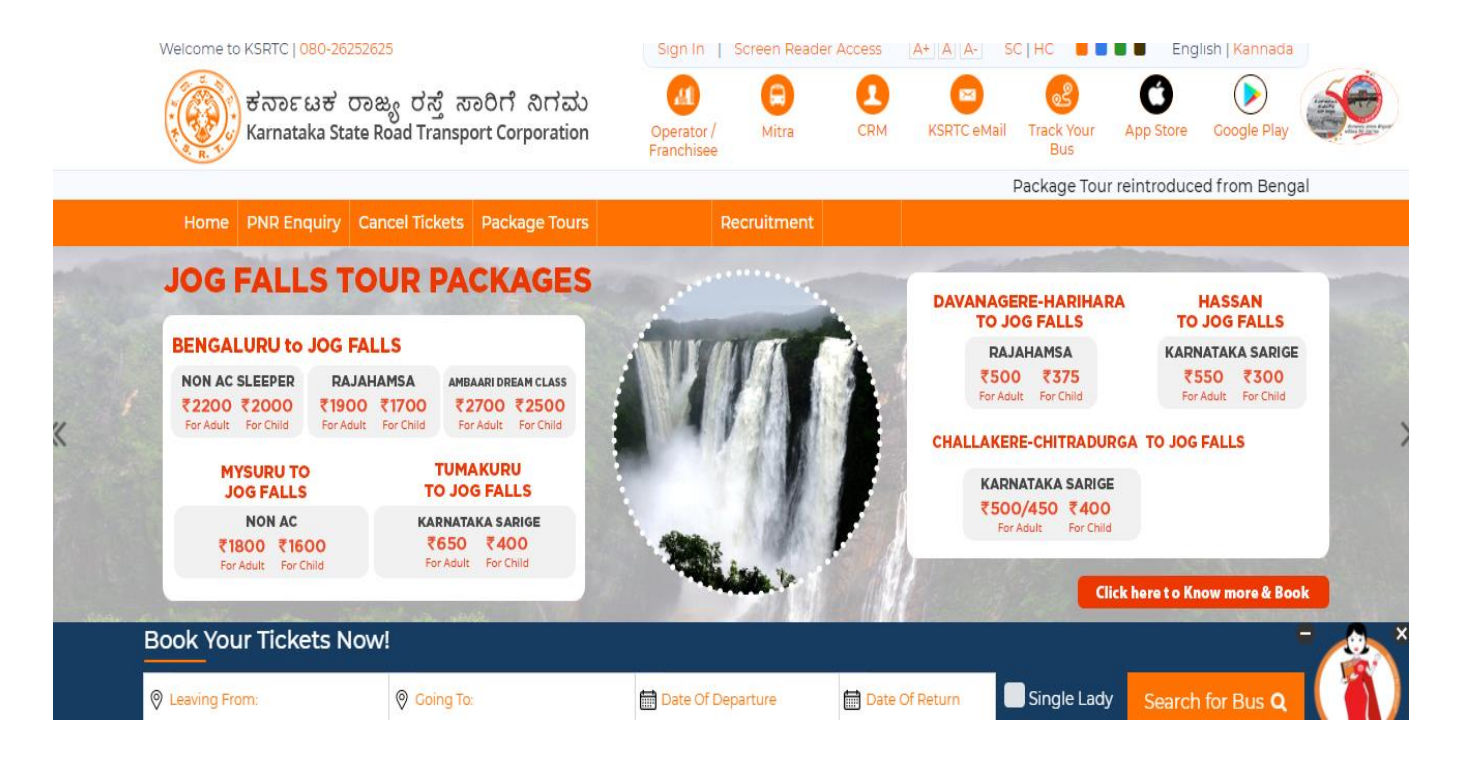

#### **KSRTC HOME PAGE**

## **1. CLICK ON CANCEL TICKET FROM THE MENU CANCEL TICKET PAGE WILL BE OPENED:**

| Home PNR Enqu | uiry Cancel Tickets | Package Tours Student I | Pass Recruitment Covid-1 | Э          |            |
|---------------|---------------------|-------------------------|--------------------------|------------|------------|
| Cancel Tick   | ets                 |                         |                          |            |            |
| PNR No.       | PNR No.             | Txn. Password           | Txn. Password            | Mobile No. | Mobile No. |
|               |                     | SEAR                    | CH RESET                 |            |            |

## **3. ENTER THE DETAILS i.e., PNR NO. , TXN.PASSWORD & MOBILE NO AND CLICK ON SEARCH**.

| PNR No. J6001859                   | 2      |              | Txn. Password | Txn. Pa<br>1862 | ssword              | Mobile No.      | Mobile No.<br>9731335210 |           |
|------------------------------------|--------|--------------|---------------|-----------------|---------------------|-----------------|--------------------------|-----------|
|                                    |        |              | SEA           | RCH             | RESET               |                 |                          |           |
| Booked Ticket Details              |        |              |               |                 |                     | _               |                          |           |
| PNR No. J60018592                  |        |              |               |                 |                     |                 |                          |           |
| Trip No 2030BNGKLP                 |        |              |               |                 | Service Name        |                 |                          |           |
| Depot Name BENGALURU               | 4      |              |               |                 | Bus Type AIRAVAT    | F DIAMOND CLASS |                          |           |
| From KEMPEGOWDA BS TE              | ERMINA | AL1 MAJESTIC |               |                 | To HUBBALLI         |                 |                          |           |
| Departure Time 20:30               |        |              |               |                 | Date of Journey 04  | 4/12/2021       |                          |           |
| Seat No(s) 2                       |        |              |               |                 | No. Of Adult / Chil | d1/0            |                          |           |
| Ticket Amount ₹917.00              |        |              |               |                 | Created Date 03/1   | 2/2021 13:34    |                          |           |
| Status CONFIRMED                   |        |              |               |                 |                     |                 |                          |           |
| Service Cancelled Status <b>OI</b> | PERATI | ON           |               |                 |                     |                 |                          |           |
| Passenger Details                  |        |              |               |                 |                     |                 |                          |           |
|                                    |        |              |               |                 |                     |                 |                          |           |
| Passenger Name                     | Age    | Category     | Gender        | Seat No.        | Price               | Concession      | Select f                 | or Cancel |

Ticket details will be displayed

#### 4. SELECT THE SEATS AND CLICK ON REFUND DETAILS TO CONTINUE

Departure Time 20:30

Seat No(s) 2

Ticket Amount ₹917.00

Status CONFIRMED

Service Cancelled Status **OPERATION** 

Passenger Details

| Date of Journey 04/12/2021    |
|-------------------------------|
| No. Of Adult / Child 1 / 0    |
| Created Date 03/12/2021 13:34 |

| Passenger Name              | Age | Cat | tegory     | Gender | Seat No.   | Price      | Concession     | Select for Cancel |
|-----------------------------|-----|-----|------------|--------|------------|------------|----------------|-------------------|
| TEST                        | 33  | AD  | ULT        | MALE   | 2          | ₹709.00    | GENERAL PUBLIC | □ 😓               |
| New Passenger Email         |     |     | test@gmai  | l.com  |            |            |                |                   |
| New Passenger Mobile Number |     |     | 9731335210 |        |            |            |                |                   |
|                             |     |     |            |        | SHOW REFUN | ID DETAILS |                |                   |

Note: Refund details are not displayed, if the selected ticket is does not fall under the cancellation terms.

| Continued                  |         |             |          |           |                   |                 |                   |
|----------------------------|---------|-------------|----------|-----------|-------------------|-----------------|-------------------|
| Departure Time 20:30       |         |             |          |           | Date of Journey   | 04/12/2021      |                   |
| Seat No(s) 2               |         |             |          |           | No. Of Adult / Cł | hild 1 / 0      |                   |
| Ticket Amount ₹917.00      |         |             |          |           | Created Date 03   | 3/12/2021 13:34 |                   |
| Status CONFIRMED           |         |             |          |           |                   |                 |                   |
| Service Cancelled Status   | OPERAT  | ION         |          |           |                   |                 |                   |
| Passenger Details          |         |             |          |           |                   |                 |                   |
| Passenger Name             | Age     | Category    | Gender   | Seat No.  | Price             | Concession      | Select for Cancel |
| TEST                       | 33      | ADULT       | MALE     | 2         | ₹709.00           | GENERAL PUBLIC  | <                 |
| New Passenger Email        |         | test@gr     | nail.com |           |                   |                 |                   |
| New Passenger Mobil        | e Numbe | er 97313352 | 210      |           |                   |                 |                   |
|                            |         |             |          | SHOW REFU | JND DETAILS       |                 |                   |
| Noto: Defund details are r |         |             |          |           |                   |                 |                   |

## **5. AFTER CLICKING SHOW REFUND DETAILS CLICK ON "CONFIRM CANCELLATION"**

| Passenger Name       | Age       | Category | Gender  | Seat No.  | Price       | Concession     | Select for Cancel |
|----------------------|-----------|----------|---------|-----------|-------------|----------------|-------------------|
| TEST                 | 33        | ADULT    | MALE    | 2         | ₹709.00     | GENERAL PUBLIC |                   |
| New Passenger Email  |           | test@gm  | ail.com |           |             |                |                   |
| New Passenger Mobile | 973133521 | 10       |         |           |             |                |                   |
|                      |           |          |         | SHOW REFU | IND DETAILS |                |                   |

Note: Refund details are not displayed, if the selected ticket is does not fall under the cancellation terms.

| Description             | Original Transaction(₹) | To Be Refunded(₹)                                                     | Cancellation Percentage(%) |
|-------------------------|-------------------------|-----------------------------------------------------------------------|----------------------------|
| Journey Fare            | 709.00                  | 531.00                                                                | 25.00                      |
| Reservation Fee         | 10.00                   | 0.00                                                                  |                            |
| Other Levies            | 74.00                   | 74.00                                                                 |                            |
| GST                     | 40.00                   | 30.00                                                                 |                            |
| Less Discount           |                         | 0.00                                                                  |                            |
| Payment Gateway Charges | 84.00                   | 0.00                                                                  |                            |
| Total                   | 917.00                  | 635.00                                                                |                            |
|                         | Your IP Addres          | Cartivate Windows<br>Coto set®n∰ activat<br>Send feedback Why this ar |                            |

## 6. SELECT CONFIRM CANCELLATION THEN POP-UP ALERT OF CONFIRM TICKET CANCELLATION WILL BE DISPLAYED:

| Hote, Kerana details are not displayed, in           | demoksrtc.abhibus.com says<br>ALERT: Do you want to cancel the ticket? |        |      |                            |  |  |
|------------------------------------------------------|------------------------------------------------------------------------|--------|------|----------------------------|--|--|
| Description                                          |                                                                        |        |      | Cancellation Percentage(%) |  |  |
| Journey Fare                                         |                                                                        | OK Can | ncel | 25.00                      |  |  |
| Reservation Fee                                      | 10.00                                                                  | 0.00   |      |                            |  |  |
| Other Levies                                         | 74.00                                                                  | 74.00  |      |                            |  |  |
| GST                                                  | 40.00                                                                  | 30.00  |      |                            |  |  |
| Less Discount                                        |                                                                        | 0.00   |      |                            |  |  |
| Payment Gateway Charges                              | 84.00                                                                  | 0.00   |      |                            |  |  |
| Total                                                | 917.00                                                                 | 635.00 |      |                            |  |  |
| Your IP Address: 1.39.157.56<br>CONFIRM CANCELLATION |                                                                        |        |      |                            |  |  |

Click on "OK"

#### 7. TICKET WILL BE CANCELLED AND REFUND WILL BE INITIATED

|                                                       | r denage rour reintroduced from beingulara to |                     |           |                                 |                              |             |          |              |             |          |  |
|-------------------------------------------------------|-----------------------------------------------|---------------------|-----------|---------------------------------|------------------------------|-------------|----------|--------------|-------------|----------|--|
| Home P                                                | PNR Enquiry                                   | Cancel Tickets      | Wallet    | Package Tours                   | Hire a Bus                   | Time Table  | Feedback | Student Pass | Recruitment | Covid-19 |  |
|                                                       |                                               |                     |           |                                 |                              |             |          |              |             |          |  |
| The PNR "J60018592" refund is initiated successfully. |                                               |                     |           |                                 |                              |             |          |              |             |          |  |
| PNR Enquiry                                           |                                               |                     |           |                                 |                              |             |          |              |             |          |  |
| PNR End                                               | <b>quiry</b> Tra                              | nsaction Status     | Servic    | e Status                        |                              |             |          |              |             |          |  |
| NOTE : PNF<br>PNR No.                                 | R Enquiry opt                                 | ion available for t | ickets bo | oked from 31-July<br>Mobile No. | /-2016. T & C A<br>Mobile No | Apply<br>). | SU       | BMIT         |             |          |  |